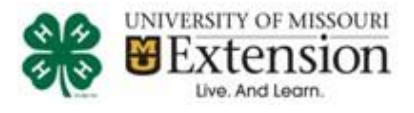

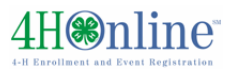

Hints:

Use Chrome or Firefox for

best experience

## Club Leader Guide

Club Leaders must complete the following items prior to accessing your club member's information:

- (1) Create your family profile
- (2) Enroll yourself as a volunteer
- (3) Receive confirmation from 4HOnline

To log on to 4HOnline:

- 1. Go to mo.4honline.com
- 2. Login with your FAMILY email address and password.

| Member List                                                                                                    |                                                                  |
|----------------------------------------------------------------------------------------------------|------------------------------------------------------------------|
| Please look at the list below to see the members, adults, and volunteers associated with your family profile. Click Edit to change information on the individual record. |                                                                  |
| Do not add a new record for a member that is already listed.                                                                                                    |                                                                  |
| If your enrollment status is Inactive or Incomplete, click the Edit button to review and submit your record for approval.                                                |                                                                  |
| If your enrollment status is <b>Pending</b> , your record is complete and waiting for county office approval.                                                            |                                                                  |
| My Meetings                                                                                                    |                                                                  |
| Announcements & Newsletters Continue to Family O                                                                                                    |                                                                  |
| Club Leader Login       Select a profile <ul> <li>Password:</li> <li>Login to Club</li> </ul>                                                                            |                                                                  |
| Under <i>Club Leader Login</i> section                                                                                                    | If you are leader for multiple<br>clubs, select the club to work |
| a) Choose your name from the "Select a profile" dropdown box                                                                                                    | with at this time.                                               |
| b) Your club should appear in the next box                                                                                                    |                                                                  |
| c) CLUB Password will be supplied by your local Extension staff.                                                                                                    | Passwords are CASE                                               |
| d) Click Login to Club                                                                                                    | SENSITIVE.                                                       |
| 3. Club Manager Dashboard will display the <b>Confirm Mambers</b>                                                                                                    |                                                                  |

screen.

 Do Not PANIC! In Missouri, members are not confirmed/approved by the club leader.

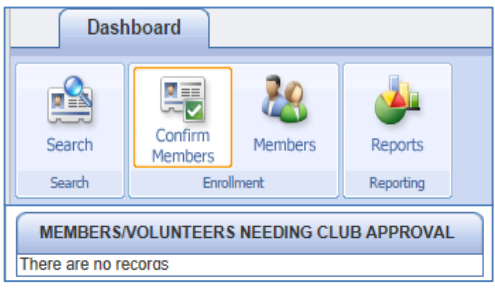

4HOnline Missouri Club Leader Guide (View Members)

Page 1

University of Missouri Extension provides equal opportunity to all participants in extension programs and activities, and for all employees and applicants for employment on the basis of their demonstrated ability and competence without discrimination on the basis of their race, color, religion, national origin, sex, sexual orientation, gender identity, age, genetics information, disability or status as a protected veteran.

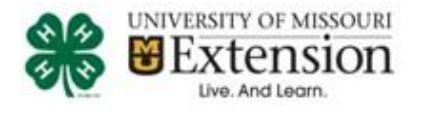

|   |                  |                          |                    |                 |               |                |                        |             |                                                                                                    |                                                                                                    |                                                                                                    |     | Hints:                                                                                                    |
|---|------------------|--------------------------|--------------------|-----------------|---------------|----------------|------------------------|-------------|----------------------------------------------------------------------------------------------------|----------------------------------------------------------------------------------------------------|----------------------------------------------------------------------------------------------------|-----|----------------------------------------------------------------------------------------------------|
|   | Da               | shboard                  |                    |                 |               |                |                        |             |                                                                                                    |                                                                                                    |                                                                                                    |     |                                                                                                    |
|   | Search<br>Search | Confirm<br>Members<br>Er | Members            | s Rep           | ports         |                |                        |             |                                                                                                    |                                                                                                    |                                                                                                    |     |                                                                                                    |
| 1 |                  |                          | CLUB N             | MEMBER S        |               |                | Qui                    | ck Report ( | (Excel)                                                                                                    |                                                                                                    |                                                                                                    |     |                                                                                                    |
|   | County           | Name                     | 4-H Age            | 4-H Status      | Туре          | Gender         | Primary Club Title     | Enrollme    | nt Date E                                                                                                    | dit                                                                                                    |                                                                                                    |     |                                                                                                    |
|   | zDemo I          | Benson, Julie            |                    | Active          | Adult         | Female         | Zdemo Zippy Clovers    | Oct 3 2012  | 2 11:52AM E                                                                                                    | sit 🧷                                                                                                    |                                                                                                    |     |                                                                                                    |
|   | zDemo I          | Benson, Robbie           | 17                 | Active          | Youth         | Male           | Zdemo Zippy Clovers    | Nov 1 2012  | 2 11:09AM                                                                                                    | lit 🧷                                                                                                    |                                                                                                    |     | Pending records are only                                                                                        |
| l |                  |                          |                    |                 |               |                | OT: 1/5                |             |                                                                                                    |                                                                                                    |                                                                                                    | .   | available on the Members                                                                                        |
|   | 4.               | Click M                  | embers             | icon to         | o disp        | olay A         | CTIVE men              | ibers a     | and volunte                                                                                                    | eers in y                                                                                                    | our clu                                                                                                    | b.  | screen. You can see Pending                                                                                     |
|   |                  | a.                       | Click              | Edit            | 0             | next           | to member              | /volun      | iteer to dis                                                                                                    | play the                                                                                                    | e details                                                                                                    | of  | members in the Search screen.                                                                                   |
|   |                  |                          | enrollm            | ient.           |               |                |                        |             | D. H.L. D                                                                                                    | Profile Informat                                                                                                    | ion                                                                                                    |     |                                                                                                    |
|   |                  |                          | • Scroll<br>club a | to bo<br>and pr | ttom<br>oject | of sc<br>invol | reen to see<br>vement. |             | T<br>I wish to receive noti<br>Second Household S<br>Second Household Correspondence<br>Second Household Correspondence<br>Second Household C | Email<br>First Name.<br>Last Name.<br>Last Name.<br>Last Name.<br>Last Name.<br>Last Name.<br>Cast Name.<br>Cast Name.<br>Cast Phone.<br>Cal Phone.<br>Cal Phone.<br>Cal Phone.<br>Cal Phone.<br>Cal Phone.<br>Cast Name.<br>Parent 1 Last Name.<br>Parent 1 Last Name.<br>Parent 1 Last Name.<br>Parent 1 Last Name.<br>Parent 1 Cal Phone.<br>Parent 2 First Name.<br>Parent 2 Cast Phone.<br>Parent 2 Cast Phone.<br>Parent 2 Cast Name.<br>Parent 2 Cast Name.<br>Parent 2 Cast Name.<br>Parent 2 Cast Name.<br>Parent 2 Cast Name.<br>Parent 2 Cast Name.<br>Parent 2 Cast Name.<br>Parent 2 Cast Name.<br>Parent 2 Cast Phone.<br>Parent 2 Cast Name.<br>Parent 2 Cast Name.<br>Parent 2 | benson(Bnomail co<br>Robbie<br>Benson<br>T38) Maple<br>Ames<br>Sou000<br>02/10/1995<br>Male<br>452-458-4589<br>No<br>8<br>William<br>Benson<br>Julie<br>Benson<br>No<br>Mail | m   | Edit is misleading: Club Leader<br>privileges are read-only.                                                    |
|   |                  |                          | • Click<br>list.   | Close           | to r          | returr         | i to Membe             | er          | Emergency<br>Zdemo Zappers<br>Zdemo Zippy Clovers                                                                                                    | Contact Relationship:<br>4-H County:<br>Second 4-H County:<br>Club List<br>Club                                                                                                    | zDemo                                                                                                    |     | <b>Can also click a new</b> Dashboard<br><b>icon.</b>                                                           |
| ( | D Alis           | t of acti                | ve mem             | bers f          | or vo         | our clu        | ıb (same in            | fo          | Club                                                                                                    | Project Lis<br>Project                                                                                                    | t<br>Years in Proj                                                                                                    | ect |                                                                                                    |
| ` | + + +            |                          |                    | n ho "          | otrio         |                |                        | ho          | Zdemo Zappers H<br>Zdemo Zippy Clovers B                                                                                                    | orse and Pony<br>eef:Breeding Beef                                                                                                    | 6                                                                                                    |     | Clicking Logout (top right corne                                                                                |
|   | that             | , is displa              | ayed) Ca           | m be r          | etrie         | vea b          | y CIICKING T           | ne          | Zdemo Zippy Clovers M                                                                                                    | -                                                                                                    | 4                                                                                                    |     | مراع المراجع والمراجع والمراجع والمراجع والمراجع والمراجع والمراجع والمراجع والمراجع والمراجع والمراجع والمراجع |

Clicking Logout (top right corner of the screen) will log out of Club access

of the list.

Quick Report (Excel) icon in the upper right corner

Page 2

University of Missouri Extension provides equal opportunity to all participants in extension programs and activities, and for all employees and applicants for employment on the basis of their demonstrated ability and competence without discrimination on the basis of their race, color, religion, national origin, sex, sexual orientation, gender identity, age, genetics information, disability or status as a protected veteran.

Zdemo Zippy Clovers Mechanics

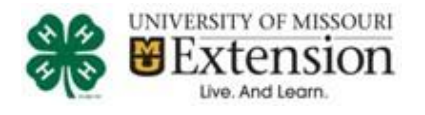

Members/Volunteers

Hints:

|   | Use * if you're                                                                                | not      | su          | re of sp                       | elling (like J                                             | lohns*n)                                                         |                                       |                                                              |                                                            |                                                                                                    |                                                                                                    | arFilters                                                                |
|---|------------------------------------------------------------------------------------------------|----------|-------------|--------------------------------|------------------------------------------------------------|------------------------------------------------------------------|---------------------------------------|--------------------------------------------------------------|------------------------------------------------------------|----------------------------------------------------------------------------------------------------|----------------------------------------------------------------------------------------------------|--------------------------------------------------------------------------|
| E | nrollment Date                                                                                 |          |             |                                |                                                            |                                                                  |                                       |                                                              |                                                            | Flagged                                                                                                    | Gender                                                                                                    |                                                                          |
| F | om                                                                                             | I To     |             |                                | Clear E                                                    | Dates                                                            |                                       |                                                              |                                                            | Yes No                                                                                                    | Male                                                                                                    | E Female                                                                 |
| R | ole<br>Adult 🗆 conta                                                                           | act 🗆    | 6           | story 🗆 Y                      | outh Status                                                | Active 🔲 Archi                                                   | ved 🔲 Inactiv                         | re 🗖 Inc                                                     | omplete 🔲 N                                                | Not Participating 🔲 Pending                                                                                                    | g 🗆 Skyt-Tem                                                                                                    | Volunteer<br>Yes                                                         |
| 8 | Records Returned                                                                               |          |             |                                |                                                            |                                                                  |                                       |                                                              |                                                            |                                                                                                    |                                                                                                    |                                                                          |
|   | Flag Options                                                                                   | Ema      | l Li        | st                             |                                                            |                                                                  |                                       |                                                              |                                                            |                                                                                                    |                                                                                                    |                                                                          |
|   | Flag Options                                                                                   | Ema      | I Li        | st                             |                                                            |                                                                  | MEMBERSA                              | OLUNTEE                                                      | RS                                                         | Quick                                                                                                    | Report (Excel)                                                                                                    |                                                                          |
|   | Flag Options<br>Name                                                                           | Emai     | v v         | Years                          | Member #                                                   | Status                                                           | MEMBERS/V<br>4-H Age                  | OLUNTEE<br>Role                                              | Gender                                                     | Quick<br>Primary Club                                                                                                    | Report (Excel)  Enrollment                                                                                                    | Approved                                                                 |
|   | Flag Options<br>Name<br>Benson, Julie                                                          | Ema      | v<br>v      | Years<br>6                     | Member #<br>368236                                         | Status<br>Active                                                 | MEMBERS/V<br>4-H Age                  | OLUNTEE<br>Role<br>Adult                                     | Gender<br>Female                                           | Quick<br>Primary Club<br>Zdemo Zippy Clovers                                                                                             | Report (Excel)<br>Enrollment<br>Oct 03, 2012                                                                                    | Approved<br>Oct 03, 2012                                                 |
|   | Flag Options<br>Name<br>Benson, Julie<br>Benson, Robbie                                        | Ema      | v<br>v      | Years<br>6<br>8                | Member #<br>368236<br>408267                               | Status<br>Active<br>Active                                       | MEMBERS/V<br>4-H Age<br>17            | OLUNTEE<br>Role<br>Adult<br>Youth                            | RS<br>Gender<br>Female<br>Male                             | Quick<br>Primary Club<br>Zdemo Zippy Clovers<br>Zdemo Zippy Clovers                                                                      | Enrollment           Oct 03, 2012           Nov 01, 2012                                                                        | Approved<br>Oct 03, 2012<br>Nov 01, 2012                                 |
|   | Name<br>Benson, Julie<br>Benson, Robbie<br>Benson, William                                     | Ema<br>* | v<br>v<br>v | Years<br>6<br>8<br>3           | Member #<br>368236<br>408267<br>440064                     | Status<br>Active<br>Active<br>Inactive                           | MEMBERS/V<br>4-H Age<br>17            | Adult<br>Adult                                               | RS<br>Gender<br>Female<br>Male<br>Female                   | Quick<br>Primary Club<br>Zdemo Zippy Clovers<br>Zdemo Zippy Clovers<br>Zdemo Zippy Clovers                                               | Report (Excel)           Enrollment           Oct 03, 2012           Nov 01, 2012           Sep 29, 2011                        | Approved<br>Oct 03, 2012<br>Nov 01, 2012<br>May 22, 2012                 |
|   | Name<br>Benson, Julie<br>Benson, Robbie<br>Benson, William<br>Clover, Christine                | Ema<br>▲ | v<br>v      | Years<br>6<br>8<br>3<br>2      | Member #<br>368236<br>408267<br>440064<br>333415           | Status<br>Active<br>Active<br>Inactive<br>Incomplete             | MEMBERSA<br>4-H Age<br>17<br>15       | Role Adult Youth Adult Youth Youth                           | RS<br>Gender<br>Female<br>Male<br>Female<br>Female         | Quick<br>Primary Club<br>Zdemo Zippy Clovers<br>Zdemo Zippy Clovers<br>Zdemo Zippy Clovers<br>Zdemo Zippy Clovers                        | Report (Excel)           Enrollment           Oct 03, 2012           Nov 01, 2012           Sep 29, 2011           Nov 15, 2012 | Approved<br>Oct 03, 2012<br>Nov 01, 2012<br>May 22, 2012                 |
|   | Name<br>Benson, Julie<br>Benson, Robbie<br>Benson, William<br>Clover, Christine<br>Holden, Joe | £ma<br>▲ | v<br>v<br>v | Years<br>6<br>8<br>3<br>2<br>1 | Member #<br>368236<br>408267<br>440064<br>333415<br>440070 | Status<br>Active<br>Active<br>Inactive<br>Incomplete<br>Inactive | MEMBERSA<br>4-H Age<br>17<br>15<br>12 | OLUNTEE<br>Role<br>Adult<br>Youth<br>Adult<br>Youth<br>Youth | RS<br>Gender<br>Female<br>Male<br>Female<br>Female<br>Male | Quick<br>Primary Club<br>Zdemo Zippy Clovers<br>Zdemo Zippy Clovers<br>Zdemo Zippy Clovers<br>Zdemo Zippy Clovers<br>Zdemo Zippy Clovers | Enrollment           Oct 03, 2012           Nov 01, 2012           Sep 29, 2011           Nov 15, 2012           Sep 22, 2011   | Approved<br>Oct 03, 2012<br>Nov 01, 2012<br>May 22, 2012<br>May 22, 2012 |

- 5. Click *Search* to find specific members/volunteers in your club.
  - Type any search criteria into the keyword box to display all club records that match.
  - You can also use any of the checkbox "groups" to filter the displayed results (i.e. Role, Status, Flagged, Gender, Volunteer)
  - Searches are remembered from your previous session. Be sure to click *CLEAR FILTERS* if you do not see the expected listing.

## **Role:**

- Adult = adult volunteer, another club leader, project leader
- Youth = youth members

## Status:

- Active = enrollment is complete and approved by county staff
- Incomplete = have begun the enrollment process,; have Submitted enrollment for county approval
- **Pending** = have completed the enrollment process; waiting for county approval
- **Short-term** = Not available at this time.

## Flagged:

- You can use the checkboxes to the left of the name to select specific records.
- Use Flag Options Button to clears flags. (see Blue Circle)

If you type "John", you will get John Smith, Sally Johnson, 2345 Johns Road. But it will not show any variations (i.e. Jon).

Volunteers are not ACTIVE until: (1) Submit Missouri 4-H Volunteer Application to county office. (2) Successfully complete

(2) Successfully complete background check

AND (3) Successfully complete Volunteer Orientation.

University of Missouri Extension provides equal opportunity to all participants in extension programs and activities, and for all employees and applicants for employment on the basis of their demonstrated ability and competence without discrimination on the basis of their race, color, religion, national origin, sex, sexual orientation, gender identity, age, genetics information, disability or status as a protected veteran.

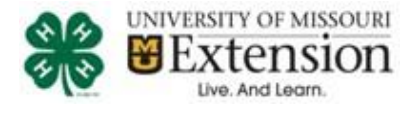

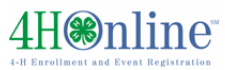

|                    | 🕿 💝                                                                                               |  |
|--------------------|---------------------------------------------------------------------------------------------------|--|
| Search Members M   | embers Reports                                                                                    |  |
| Search Enrollment  | Reporting                                                                                         |  |
| Quick Videos       | <ul> <li>Quick Exports</li> </ul>                                                                 |  |
|                    |                                                                                                   |  |
| Enrollment Reports | Manager Reports                                                                                   |  |
|                    |                                                                                                   |  |
| Custom             | Current 4-H Year 🔻                                                                                |  |
|                    | Enrollment: Standard                                                                              |  |
| Memorized          | Club - Directory (Primary Club)                                                                   |  |
| Observed           | Club - Leader Directory                                                                           |  |
| Shareu             | Dub - Totals                                                                                      |  |
| Standard           | Club - Totals (Primary County Only)                                                               |  |
|                    | A D Family                                                                                        |  |
| Trash              | Family - Labels (Avery 5160): By Name                                                             |  |
|                    | End Crown                                                                                         |  |
|                    | A Member                                                                                          |  |
|                    | - D Member - Active                                                                               |  |
|                    | Member - Authorization Form (Adult Member Flagged)     Member - Authorization Form (Adult Member) |  |
|                    | Member - Authorization Form (Aduit Member)     Member - Authorization Form (Youth Member Flagged) |  |
|                    | Member - Authorization Form (Youth Member)                                                        |  |

• There are several reports in the "Standard" Section.

Standard Reports will display ACTIVE members/volunteers ONLY!

University of Missouri Extension provides equal opportunity to all participants in extension programs and activities, and for all employees and applicants for employment on the basis of their demonstrated ability and competence without discrimination on the basis of their race, color, religion, national origin, sex, sexual orientation, gender identity, age, genetics information, disability or status as a protected veteran.